# Quickguide Kom igång med NookNox

Ň

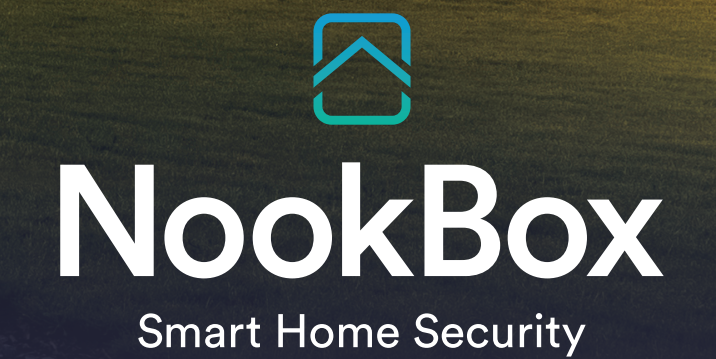

H

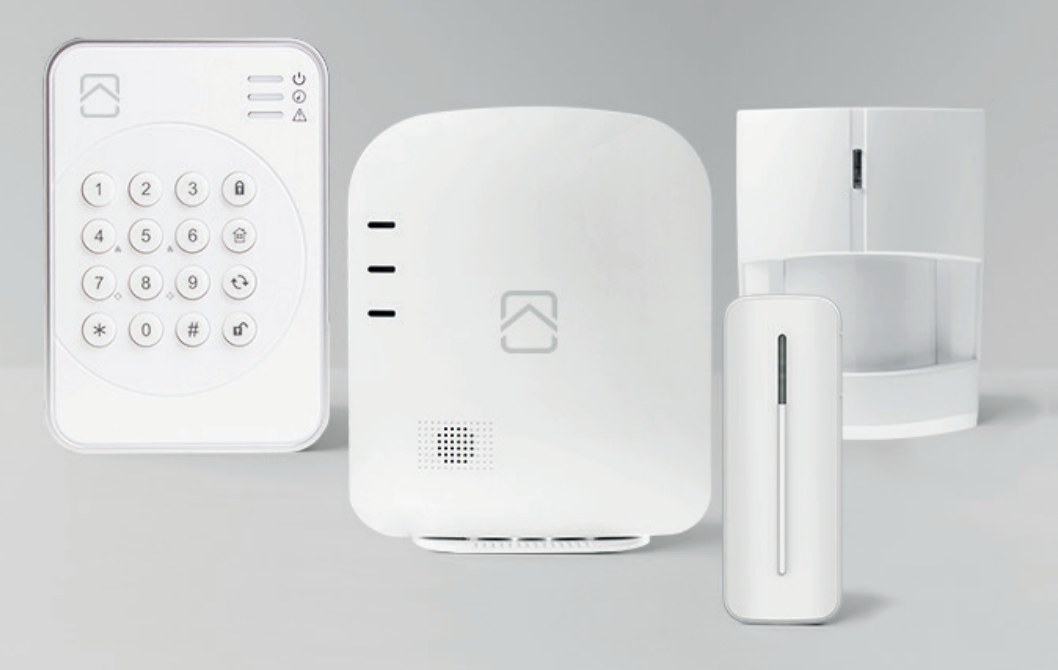

## Quickguide Kom igång med NookBox

## Innehåll

| 1. | MEDFÖLJANDE DELAR I DITT NOOKBOX STARTKIT |
|----|-------------------------------------------|
| 2. | VERKTYG SOM BEHÖVS VID INSTALLTION        |
| 3. | FÖRBEREDELSER                             |
| 4. | REGISTRERING OCH UPPSTART AV SYSTEMET4    |
| 5. | FULLFÖLJ REGISTRERINGEN                   |
| 6. | TILLBEHÖR/ MEDFÖLJANDE ENHETER            |

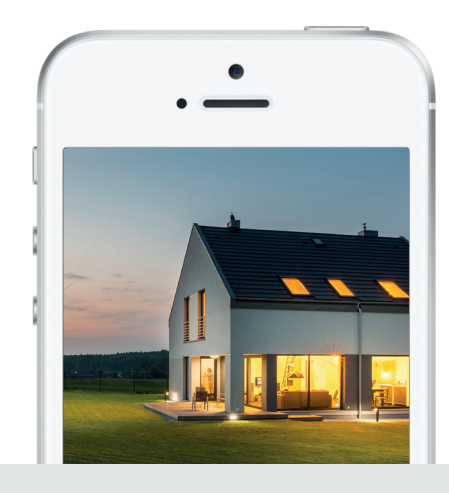

Quickguiden hjälper dig att installera ditt NookBox startkit. Efter att stegen i guiden är genomförda kommer ditt system att vara driftsatt och klart att börja användas med grundfunktionalitet.

#### Välkommen till ditt nya smarta hem!

2

## 1. Medföljande delar i ditt NookBox startkit är:

- 1. Gateway/Centralenhet med inbyggd batteribackup & GSM samt ZigBee stöd
- 2. Knappsats
- 3. IR-detektor
- 4. Magnetkontakt
- 5. Strömadapter
- 6. Nätverkskabel

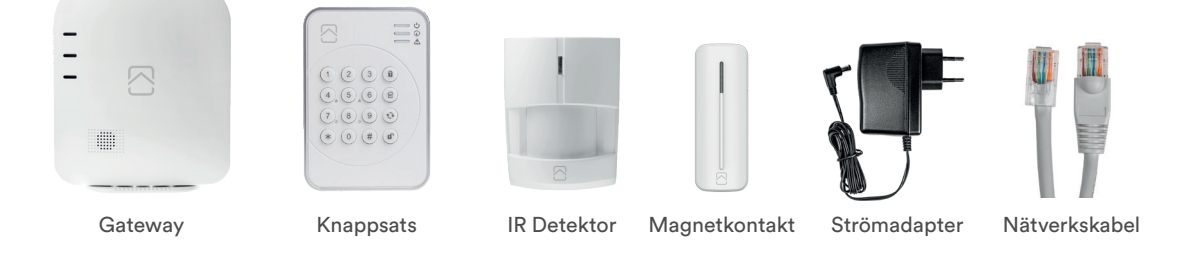

### 2. Verktyg som behövs vid installtion

Innan du börjar installera ditt NookBox, tänk på att du behöver, stjärnskruvmejsel samt tång.

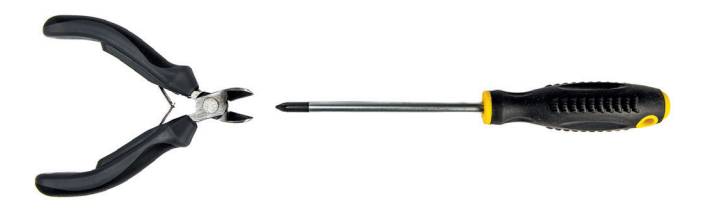

### 3. Förberedelser

- Ladda ned NookBox appen. (Du hittar denna där du laddar hem dina appar).
- 2. Börja med att hitta lämplig plats för din NookBox Gateway/Centralenhet. Du behöver tillgång till nätverksuttag, eluttag och den bör placeras i en larmad del av huset.
- 3. Öppna upp din Gateway/Centralenhet (5 skruvar) och ta bort locket.
- 4. Du behöver göra hål för genomföring av kablarna på enheten, detta görs lättast med en avbitartång. Det finns två möjliheter för kabelgenomföringen beroende på hur din NookBox är monterad, antingen på baksidan alternativt via sidan på enheten

OBS! Anslut inte strömadaptern i vägguttaget i detta läge.

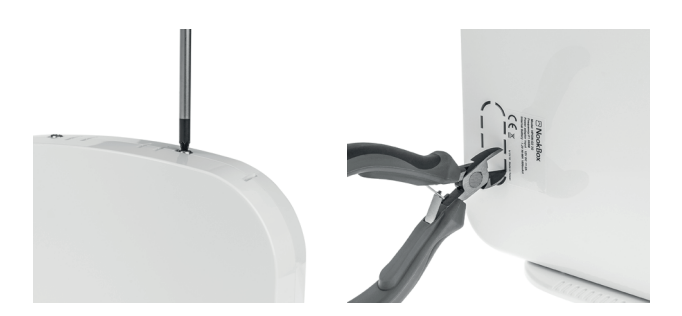

## 4. Registrering och uppstart av systemet via mynookbox.com eller NookBox app

Du har två möjligheter att registrera ditt system, antingen via **www.mynookbox.com** eller direkt via **Appen**. Du kommer avsluta din registrering genom att lägga in systemets MAC-adress (denna hittar du på sidan av centralenheten eller på din kartong).

Du har 15 minuter på dig efter att du strömsatt ditt system att färdigregistrera ditt system. Om registreringen inte är klar inom denna tid, koppla bort ström och slå av batteriswitchen. Starta centralenheten igen. Du har nu 15 nya minuter på dig att fullfölja registreringen.

#### 1. Via mynookbox.com

Gå till hemsidan www.mynookbox.com i en webbläsare och klicka på «Ny användare». Följ därefter instruktionerna på skärmen.

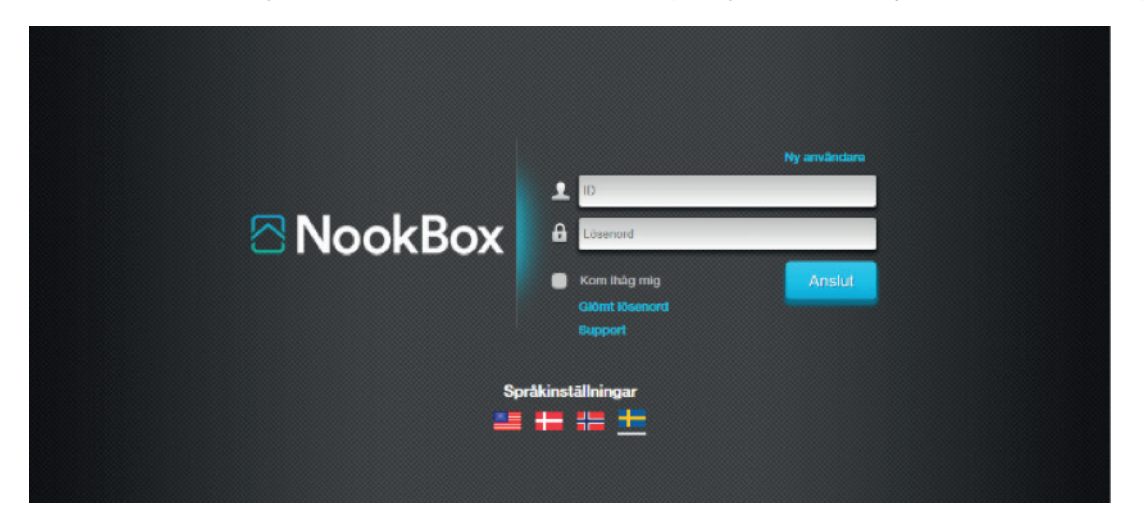

#### 2. Via APP

Ladda ned NookBox appen, sätt i nätverkskabel, strömkabel och slå på batteriswitchen.

Öppna NookBox Appen och klicka på «Ny användare». Följ därefter instruktionerna på skärmen.

| 🖬 Telavox 🗢 | 14:11                                                  | 33 % 📭  | 🖬 Telavox 🗢                                                                                                    | 13:07                                                            | 7 % 🕞                 | 🖬 Telavox 😤 | 13:09                               | 7 % 🕞  | 📶 Telavox 🗢                                                                 | 13:11                                                                         | 7 % 💭                  |
|-------------|--------------------------------------------------------|---------|----------------------------------------------------------------------------------------------------|------------------------------------------------------------------|-----------------------|-------------|-------------------------------------|--------|-----------------------------------------------------------------------------|-------------------------------------------------------------------------------|------------------------|
|             |                                                        |         |                                                                                                    | Ny användare                                                     | Avbryt                |             | Ny användare                        | Avbryt |                                                                             | Ny användare                                                                  |                        |
|             |                                                        |         | Please be sure your panel/device has been<br>powered on, and connected to the Internet<br>either via Ethernet cable or WiFi. |                                                                  |                       | Lars        |                                     |        | New User Setup<br>A Master User h<br>Vänligen kontrol<br>mailet för att ver | Complete.<br>as been created success<br>lera din epost och klicka<br>rifiera. | sfully.<br>på länken i |
|             | 🗠 NookBox                                              |         | If your panel/d<br>completed Wif                                                                                             | evice is WiFi ONLY and<br>i Setup, you will need t               | l you just<br>to wait |             |                                     | 1      | You may login to                                                            | start exploring!                                                              |                        |
|             | NookBox                                                |         | about 1 minute<br>restarting. The<br>registration inf                                                                        | until the panel/device<br>n, click Next to fill out<br>ormation. | finished<br>your      | <u> </u>    |                                     |        |                                                                             |                                                                               |                        |
| ٩           |                                                        |         |                                                                                                    |                                                                  |                       | 🖂 E-mail    |                                     | 45     |                                                                             | $\frown$                                                                      |                        |
| ۲           |                                                        |         |                                                                                                    |                                                                  |                       | MAC Addres  |                                     |        |                                                                             |                                                                               |                        |
|             |                                                        | isenord |                                                                                                    |                                                                  |                       | 00 : 1d     |                                     | CF     |                                                                             |                                                                               |                        |
|             | Logga in                                               |         |                                                                                                    |                                                                  |                       | information | last och förstätt följand<br>ation: | de     |                                                                             |                                                                               |                        |
|             | Ny anyôndaro                                           | $\prec$ |                                                                                                    |                                                                  |                       | Villkor     |                                     |        |                                                                             | $\sim$                                                                        |                        |
|             | Ny anvandare                                           |         |                                                                                                    |                                                                  |                       |             |                                     |        |                                                                             |                                                                               |                        |
|             | WiFi Setup                                             |         |                                                                                                    |                                                                  |                       |             |                                     |        |                                                                             |                                                                               |                        |
|             |                                                        |         |                                                                                                    | • • •                                                            |                       |             | • • •                               |        |                                                                             | • • •                                                                         |                        |
| Copyri      | Version 1.0.1<br>ght © 2017 Nookbox. All rights reserv | ved     |                                                                                                    | Nästa                                                            |                       | Tillbal     | a Spa                               | ara    |                                                                             | Ok                                                                            |                        |

## 5. Slutför registreringen

Du ska nu ha fått två aktiveringsmail till den e-post du angav vid registreringen under steg 4.

I det första mailet godkänner du att du vill fullfölja registreringen, i det andra mailet bekräftar du registeringen och aktiverar kontot.

När du har klickat på aktiveringslänken i det andra mailet så kommer du till **www.mynookbox.com** där du loggar in med ditt användarnamn och lösenord, vilka du valde när du registrerade ditt system i föregående steg.

Du har nu fullföljt installationen och registreringen av ditt Nookbox Startkit.

#### Standardkod för till- och frånkoppling är 1234.

För att ändra denna kod se medföljande Handhavandemanual.

Ditt system är nu klart att användas men fler inställningar kan vara aktuella. Ytterligare manualer finns att läsa på **www.kjell.com.** 

## 6. Tillbehör/medföljande enheter

Medföljande enheter i NookBox startkit är redan inlärda i systemet och behöver inte läggas till manuellt.

(OBS: Sabotagebrytaren på enheterna kan göra att du får ett felmeddelande i systemet. Dessa försvinner när enheten blir fastmonterad och locket är påskruvat)

Nedan följer tips för installation av de olika medföljande enheterna:

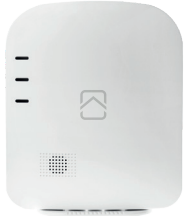

#### Gateway/Centralenhet

Denna kan monteras direkt på vägg alternativt stånde på medföljande fäste, undvik att ha den nära annan trådlös utrustning som t.ex. WiFi router. Du behöver tillgång till nätverksuttag och eluttag, samt bör vara i en larmad del av huset.

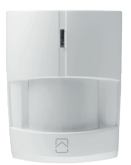

#### Rörelsedetektor

Monteras på vägg ca 190-200 cm höjd för bästa funktion.

Tänk på att inte montera detektorn i direkt solljus, eller riktad mot ventilation / luftvärmepump då denna reagerar på värmeförändringar. Det följer även med ett fäste för hörnmontage.

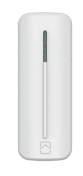

#### Magnetkontakt

Denna består av två delar, en sändardel och en magnet. Sändardelen monteras helst på dörrkarm/fönsterkarm och magneten på dörrblad/fönsterram. Vid montering på plåt/ståldörr skall medföljande distanser användas. Den lilla magnetdelen monteras så att den placeras mot de två strecken på sändardelen.

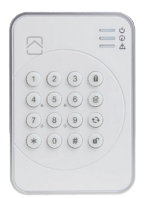

#### **Knappsats**

Placeras innanför den dörr där du har monterat magnetkontakten. Undvik att montera den direkt i ansluting till en strömbrytare då det kan störa kommunikationen.

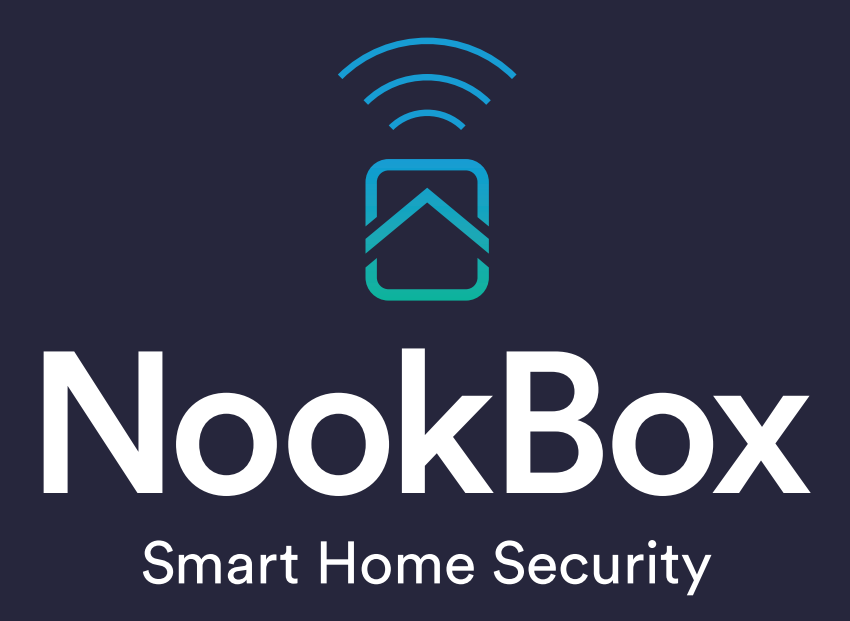

For more information visit: www.getnookbox.com